# <u>MEMENTO DE IMPLANTAÇÃO DE DESPESAS M ÉDICAS HOSPITALARES E</u> <u>ODONTOLÓGICAS PARA O BENEFICIÁRIO TITULAR DO FUSEX E/OU SEUS</u> <u>DEPENDENTES, ONDE O SIRE SOLICITA UMA GRU 60 DIAS ANTES DO</u> <u>TÉRMINO DO ENGAJAMENTO E/OU REENGAJAMENTO PARA GERAR UM</u> <u>CDM OU UMA GE</u>

A UG FUSEx ao atender um beneficiário titular ou dependente deste em que o SIRE solicita uma GRU para a emissão de uma GE ou CDM, tendo em vista seu licenciamento ou reengajamento, com finalidade de implantar as despesas médicas hospitalares e odontológicas que serão realizadas na OMS ou ser em uma OCS/PSA por ele ou seu dependente, a UG FUSEx deve seguir os seguintes passos:

# <u>1<sup>a</sup> ETAPA</u>

- Realizar o apreçamento do procedimento a ser realizado pelo beneficiário.

- Emitir a GRU para o beneficiário com o valor da indenização devida 20% ou 100%, conforme o caso.

- Solicitar que o beneficiário pague na rede bancária e entregue o comprovante de pagamento na seção de emissão de GE e CDM para dar prosseguimento na realização do procedimento.

- A Unidade Atendente de posse do comprovante de pagamento, deverá seguir os seguintes passos:

## 2<sup>a</sup> ETAPA

1º passo - abrir a página do DGP: http://www2.dgp.eb.mil.br

- 2º passo rolar o cursor até a palavra "Execução" e clicar no campo "SIRE"
- 3º passo na próxima tela digitar o nome e senha para entrar no sistema.

### **<u>3<sup>a</sup> ETAPA</u>**

- Clicar na paralavra "GRU"
- preencher todos os campos da GRU
  - CPF
  - DATA
  - VALOR
  - PREC CP (PREENCHER COM O SEQUENCIAL 00)

- clicar no botão "Novo"

### **<u>4<sup>a</sup> ETAPA</u>**

- Clicar no campo selecionar
- Selecionar a GRU correspondente que será gerada a Guia de Encaminhamento ou CDM.
- Clicar no campo "Encaminhamento" ou "CDM"

# 5<sup>a</sup> ETAPA

- Preencher os dados do Beneficiário

- Grupo: Exército Brasileiro FUSEx
- Faixa Etária
- Digite o Prec-CP
- Selecione o sequencial "00"
- Preencher no campo Observação: "MILITAR E/OU DEPENDENTE BLOQUEADO NO SIRE"
- Clicar em prosseguir

# <u>6ª ETAPA</u>

## - Para Comprovante de Despesas Médicas (CDM)

- Selecionar o procedimento que será realizado clicando no botão (POR GRUPO, POR CÓDIGO DGP ou SELEÇÃO PELA TABELA DE PROCEDIMENTOS DA TABELA DA PORT 2.509/MD)
- marcar o procedimento a ser realizado
- clicar no botão "selecionar"

## - Para Guias de Encaminhamentos (GE)

- -selecionar o procedimento que será realizado clicando no botão (POR GRUPO, POR CÓDIGO AMB ou POR CÓDIGO DGP.
- marcar o procedimento a ser realizado
- clicar no botão " selecionar".

# 7<sup>a</sup> ETAPA

- Preencher os seguintes campos para Comprovantes de Despesas Médicas
  - OM DE VINCULAÇÃO
  - RESPONSÁVEL
  - COTISTA: DAP
  - PI: D8SAFUSOCSA-FUSEX OCS/C
  - SETOR
  - UNIVERSO DE ISENTO: Of Tmpr, Sgt Temp ou Cb/Sd Temp.
  - INDENIZAÇÃO : 100% OU 20%
  - GRU
  - OBSERVAÇÃO: " O PERCENTUAL DEVIDO PELO MILITAR QUE SERÁ LICENCIADO, FOI RECOLHIDO POR MEIO DE GRU"
  - colocar o valor

- clicar no botão NOVO

- Preencher os seguintes campos para Guias de Encaminhamento

- OM DE VINCULAÇÃO (se for o caso)
- JUSTIFICATIVA DO ENCAMINHAMENTO:
- OCS/PSA
- **RESPONSÁVEL**:
- SOLICITANTE:
- UF :
- COTISTA: DAP
- PI: **D8FUSOCSA-FUSEX OCS/C ou D8SAFUSPRSA-FUSEX PSA** (conforme o caso)
- ND: 339039 (OCS) ou 339036 (PSA)
- UNIVERSO ISENTO: Of Temp, Sgt Temp ou Cb/Sd Temp
- INDENIZAÇÃO : 100% ou 20%
- GRU
- OBSERVAÇÃO: " O PERCENTUAL DEVIDO PELO MILITAR QUE SERÁ LICENCIADO, FOI RECOLHIDO POR MEIO DE GRU"
- colocar o valor.

- clicar no botão NOVO

**Obs:** O sistema verificará o valor devido com os dados informados da GRU no SIRE, levando em consideração o percentual selecionado.

O valor da GRU deverá ser exatamente igual ao valor devido.

Se for o caso de alterar o valor do CDM ou da Guia de Encaminhamento, após a lisura, será necessário o preenchimento de uma nova GRU, tendo em vista realizar o complemento do valor anteriormente informado no documento, devendo o beneficiário ser comunicado para realizar o pagamento de uma nova GRU com finalidade de complementar o total das despesas médicas hospitalares e odontológicas realizadas.

Atualizado em 04 de fevereiro de 2019 pelo 1º Ten QAO RICETTE